## How to Book a Conference with the Parent Portal

The Manchester Township School District is happy to announce that you will be able to book Parent-Teacher Conferences online through the Parent Portal. To book an appointment online follow the instructions below.

1. Visit <u>The Parent Portal</u> and login with your parent portal credentials.

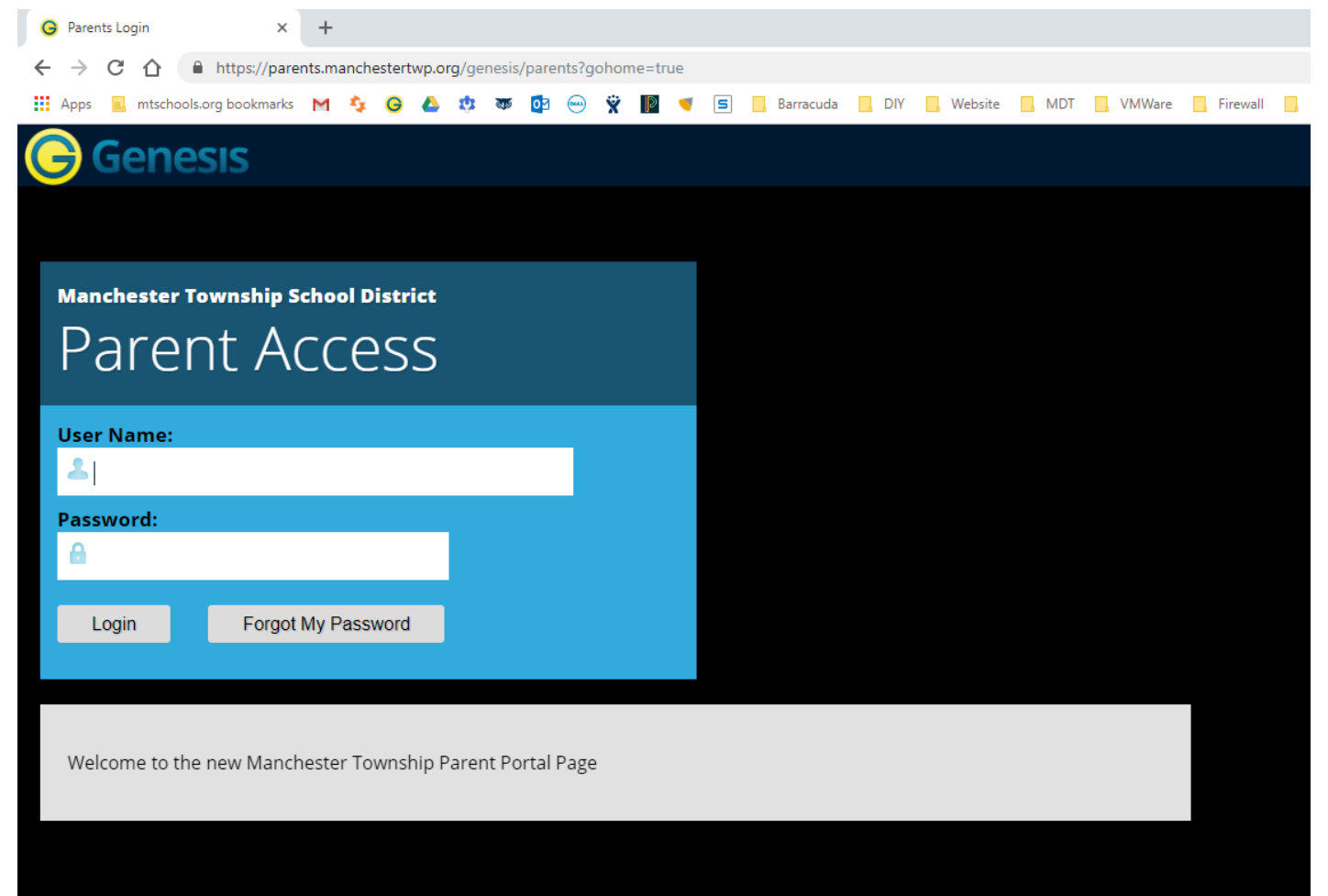

2. Next, you will need to click the three lines for the menu in the upper left corner, then select the **"Conferences"** tab after successfully logging into the Parent Portal.

| Student Data   |                        |
|----------------|------------------------|
|                |                        |
| A Student Data |                        |
| Summary        |                        |
| Attendance     | Print Schedule: 🖪 List |
| Grading        |                        |
| Documents      | ll Year 🗸              |
| Forms          |                        |
| Conferences    |                        |
| Letters        |                        |
| Contacts       |                        |
| 🔅 Settings     |                        |
| 🖻 Logout       |                        |
|                | es                     |
|                |                        |
|                |                        |
|                |                        |
|                | 1986                   |
|                | iage                   |
|                |                        |
|                |                        |

 Once you are in the Conferences screen, click on the link that says
"Schedule Conference for Fall or Spring Parent/Teacher Conferences"

| STATUS | STUDENT     | CONFERENCE DATE        | ТІМЕ    | SUBJECT    | STAFF    | LOCATION |
|--------|-------------|------------------------|---------|------------|----------|----------|
|        |             |                        |         |            |          |          |
| CENT   | Schedule co | nference for Fall Pare | ent/Tea | cher Confe | rences 🚽 |          |
|        |             |                        |         |            |          |          |

3. Next, click on the **"Reserve"** Button under the <u>Teacher/Subject/Time</u> that you would like to schedule. Please keep in mind that it will only let you book a one-time slot per teacher.

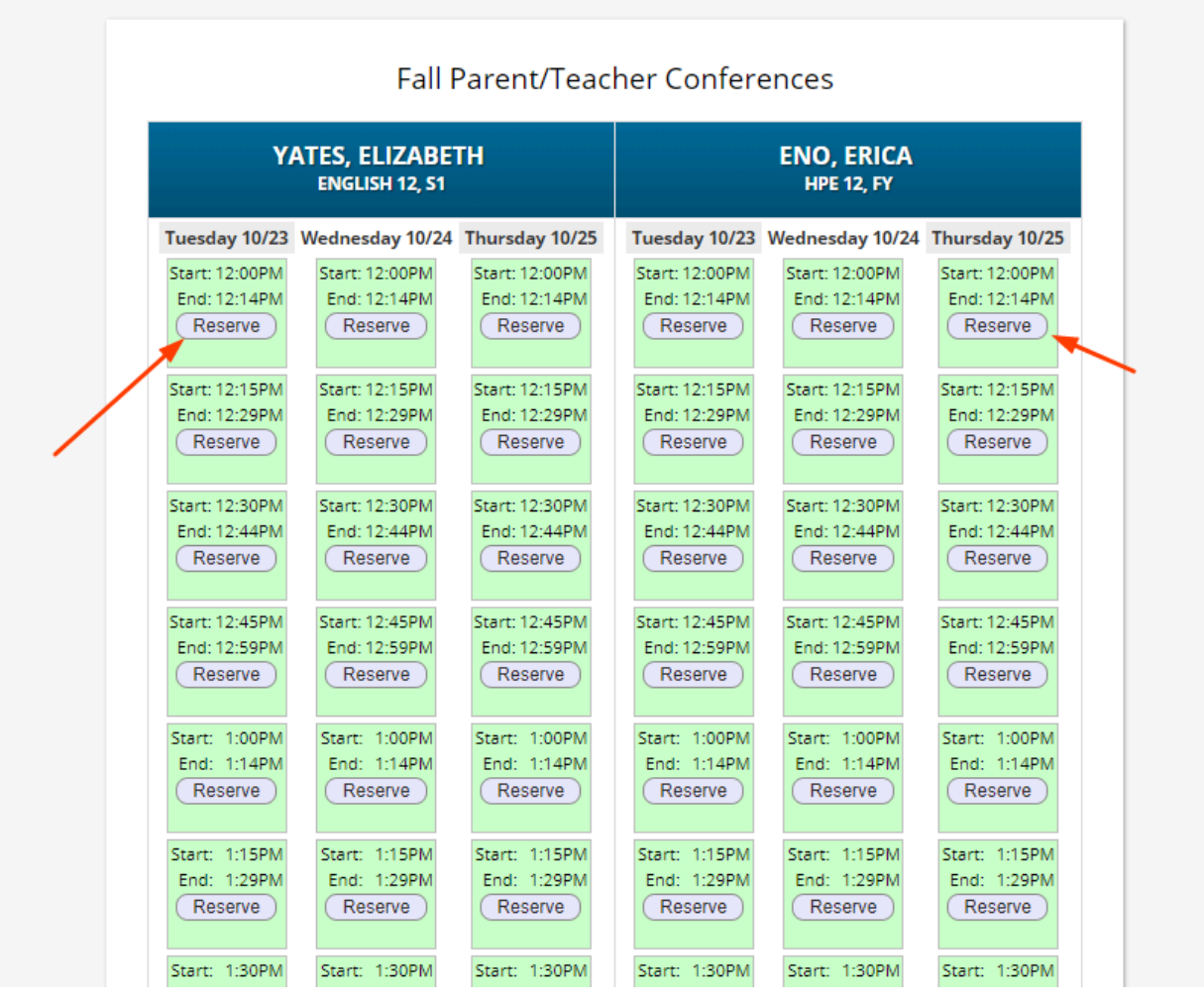

4. Finally, after reserving your time, you will see the time slot highlighted green. You may also cancel the meeting by clicking the yellow "**Cancel**" button. As a reminder, you will receive an email 24 hours prior to the meeting.

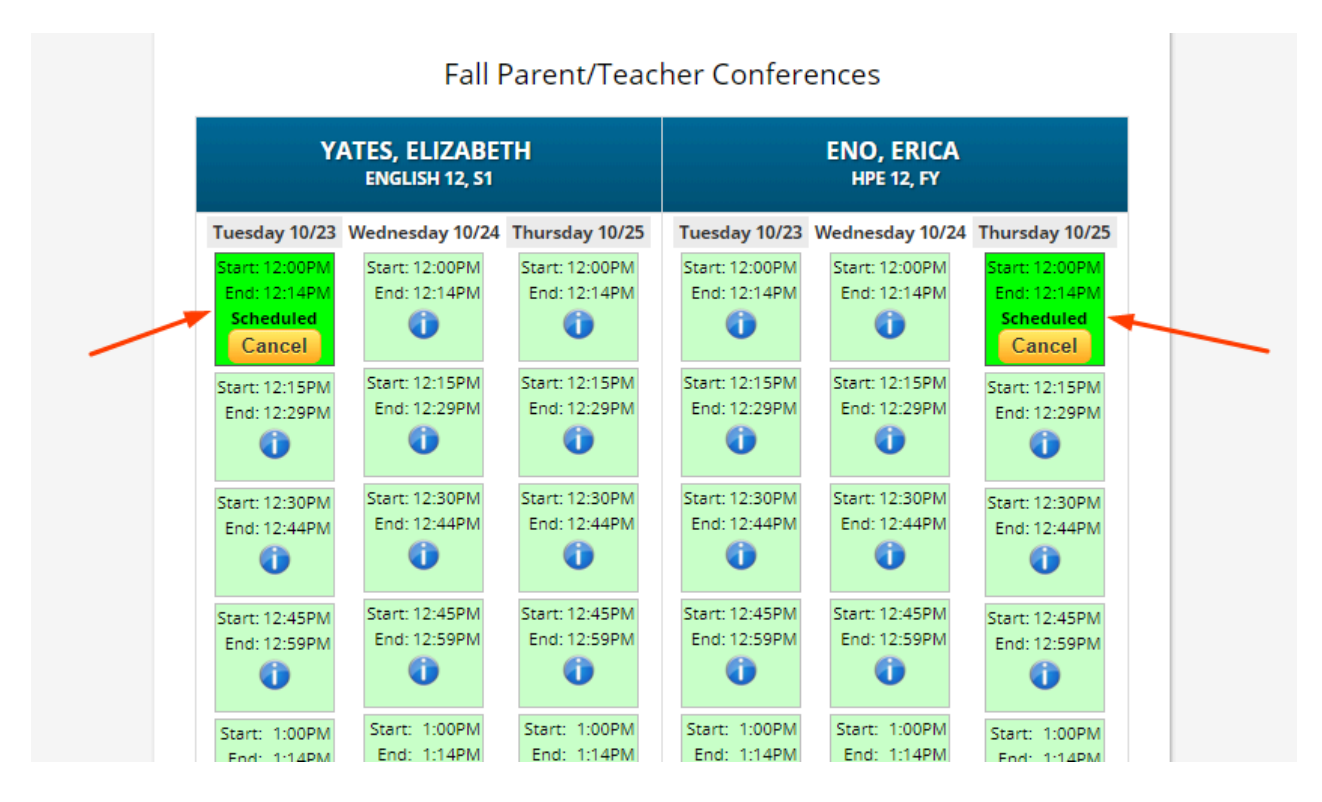

- 5. A print out of the teacher's meeting rooms will be available on the day/night of the conference.
- 6. If you have any problems logging into the Parent Portal, please email <u>ParentPortal@mtschools.org</u>.